# 國立虎尾科技大學

## 機械設計工程系

## 2021-協同產品實習-stage1-ag2

飛機起降

#### 學生:

設計四甲 40623121 蔡朝旭

#### 40523252

#### 摘要

設計工具

設計動機

協同設計方法與流程

3D 組合圖

導入物件

拆解物件

調整座標

加入 Joint 物件

編排樹狀圖

設定 Dynamic 性質

設計結果與自評

#### 設計工具

原本是打算要用 onshape 繪製,但因還是比較熟悉 inventor 的操作所以還是使用 inventor。

#### 設計動機

自己蠻喜歡飛機類的東西,小時候常常去小港的餐廳看飛機起降, 加上想設計路徑類的模擬,所以決定坐飛機的起降。

### 協同設計方法與流程

零件是我自己畫完的所以沒有需要協同的問題,網站則是用 git remote add、fork 及反向 pull request 讓各自附屬分組網站與主分組網站的內容保持同步。

# 3D 組合圖

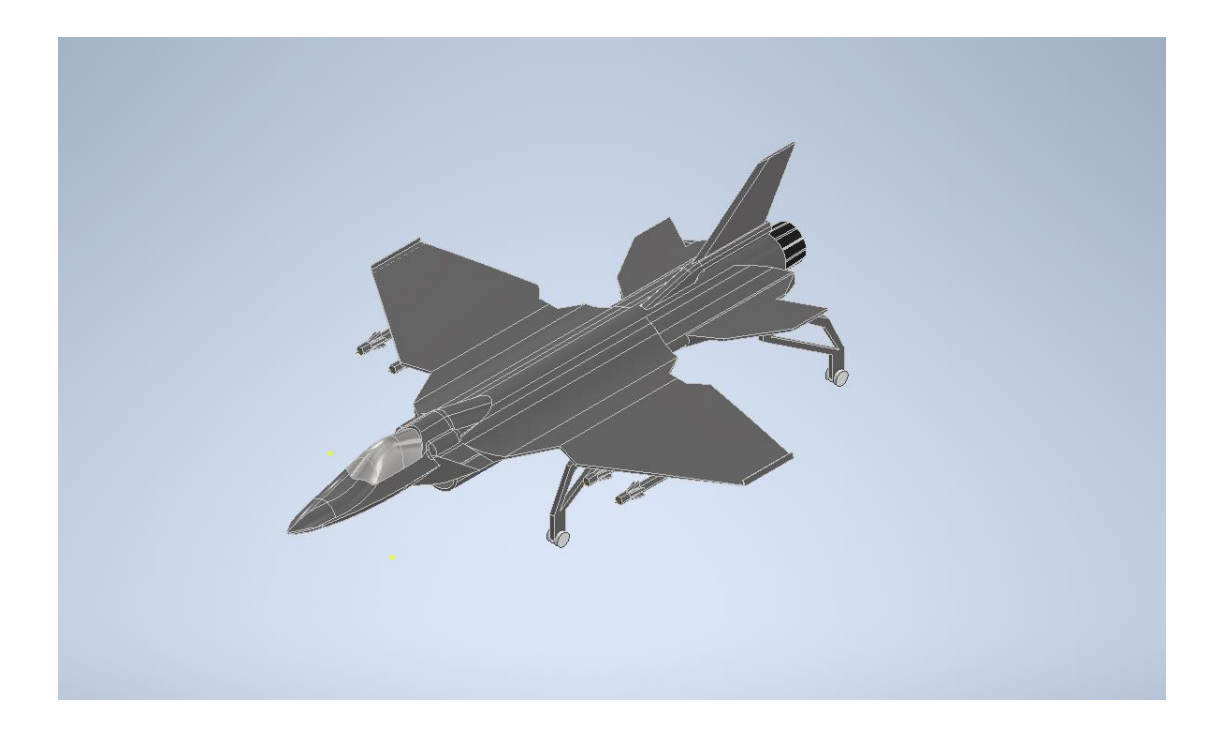

## 導入物件

先將要導入的圖檔轉成 stl 格式,先組合好然後在 coppeliasim 裡 File→Import→Mesh,然後選擇要編譯的 stl 檔。

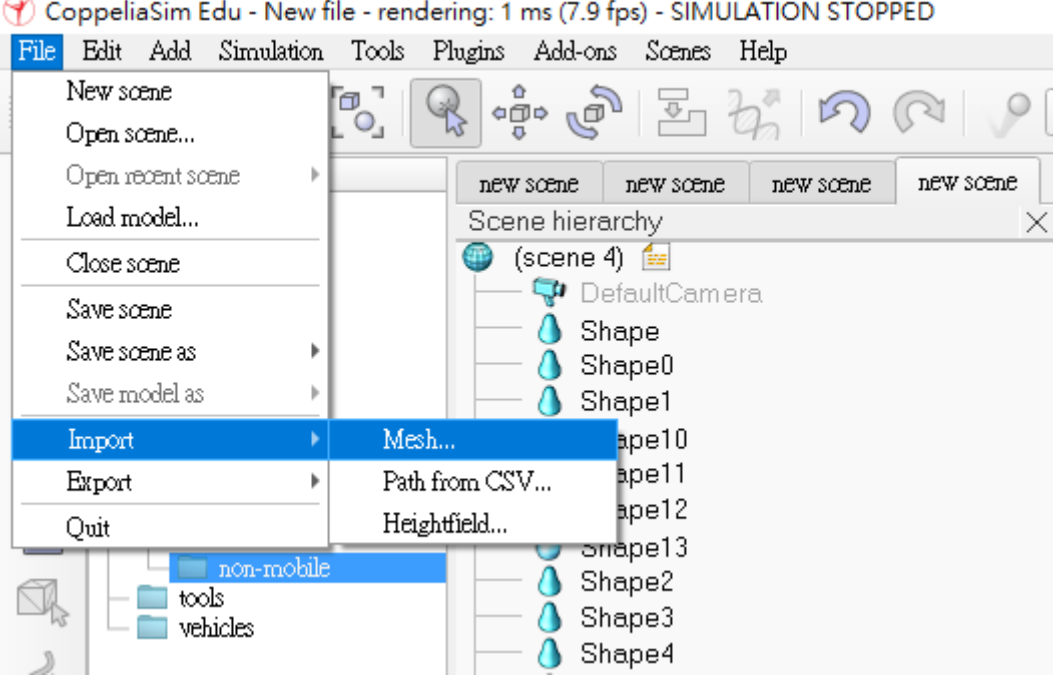

🝸 CoppeliaSim Edu - New file - rendering: 1 ms (7.9 fps) - SIMULATION STOPPED

### 拆解物件

導入的 stl 檔都會變成一個整體零件,而事先組好是因為零件拆解後較容易定位,且座標較容易設定等等。

先點選要拆解的物件,點選 Edit→Grouping/Merging→Divide 這 樣就能把物件拆成個別的物件了。

| File       | Edit Add Simulation Tools Plugins Add-ons     | Scenes Help                                 |
|------------|-----------------------------------------------|---------------------------------------------|
| ائے ا      | Undo                                          |                                             |
| " <b>î</b> | Redo                                          |                                             |
|            | Make last selected object parent              | v scene new scene new scene                 |
| 小学         | Make selected object(s) orphan                | ·                                           |
| _          | Morph selection into convex shapes            |                                             |
| Q          | Morph selection into its convex decomposition | Camera                                      |
| Rent       | Decimate selected shape                       | 0                                           |
| JIXI       | Extract inside of selected shape              | i                                           |
| ON         | Copy selected objects                         | 10                                          |
| 0          | Paste buffer                                  | 11                                          |
|            | Delete selected objects                       | 12                                          |
|            | Cut selected objects                          | 2                                           |
| DI3        | Select all                                    | 3                                           |
| 2          | Remove                                        | • 4                                         |
| 63         | Grouping / Merging                            | Group selected shapes                       |
|            | Reorient bounding box                         | <ul> <li>Ungroup selected shapes</li> </ul> |
| 0          |                                               | De Merge selected shapes                    |
| Sh.        | Shar                                          | pe Divide selected shapes                   |
| <u> 28</u> | 🕀 💁 🧐 Resi                                    | <sup>Z8</sup> Merge selected paths          |
| 0 =        | 🛛 🖛 🖉 🖓 Dofa                                  | uliliabte                                   |

ToppeliaSim Edu - New file - rendering: 3 ms (8.0 fps) - SIMULATION STOPPED

### 調整座標

選取剛剛拆解的全部物件·點選左上的 Edit→Reorient bounding

box→with reference of world 這樣物件就會全部對齊了。

| File | Edit Add Simulation Tools Plugins Add-ons     | Scenes Help                                       |
|------|-----------------------------------------------|---------------------------------------------------|
| €Ĵ   | Undo<br>Delo                                  | E 2 0 0 0 9 Bul                                   |
|      | Make last selected object parent              | v scene new scene new scene                       |
| 臺    | Make selected object(s) orphan                | ו•                                                |
| -    | Morph selection into convex shapes            |                                                   |
| Q    | Morph selection into its convex decomposition | Camera                                            |
| Glan | Decimate selected shape                       | 0                                                 |
| JX   | Extract inside of selected shape              | i                                                 |
| ON   | Copy selected objects                         | 10                                                |
| 07   | Paste buffer                                  | 11                                                |
|      | Delete selected objects                       | 12                                                |
|      | Cut selected objects                          | _ 2                                               |
| DA3  | Select all                                    | 3                                                 |
| 2    | Remove                                        | 4                                                 |
| 63   | Grouping / Merging                            | ▶ <b>5</b>                                        |
|      | Reorient bounding box                         | <ul> <li>with reference frame of world</li> </ul> |
| 20   | Sha                                           | oe with main axes of random shape                 |
| A    | Sha                                           | pe with main axis of cylinder shape               |
| 9=   | 🗄 💁 🧐 Res                                     | ze with main axis of cuboid shape                 |

#### 

## 加入 Joint 物件

右鍵→Add→Joint→Revolute、這樣就能叫出一個旋轉軸、並生成

#### 在 0.0.0 上。

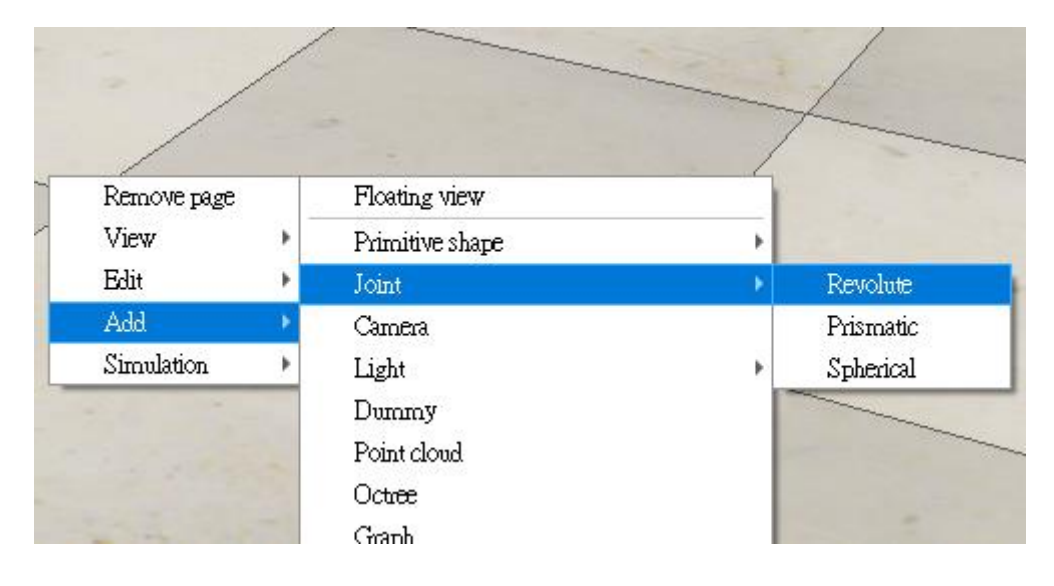

#### 設定相關性質,框框裡為旋轉軸長度及直徑。

| Scene Object Properties                                   |                  |                                         |             |  |
|-----------------------------------------------------------|------------------|-----------------------------------------|-------------|--|
| Joint                                                     |                  | Comm                                    | Common      |  |
| Configuration                                             |                  |                                         |             |  |
| ✓ Position is cyclic<br>Pos. min. [deg]<br>Position [deg] | +0.000e+00       | Screw pitch [m/deg]<br>Pos. range [deg] | +0.00e+00   |  |
|                                                           | IK c             | alculation weight                       | 1.00        |  |
|                                                           | Мах              | , step size [deg]                       | 1.00e+01    |  |
| Apply to selection                                        |                  |                                         |             |  |
| Mode                                                      |                  |                                         |             |  |
|                                                           |                  |                                         |             |  |
| Torque/force mode                                         |                  | U Hybrid operation                      |             |  |
| Adjust dependency equation                                |                  |                                         |             |  |
|                                                           |                  | Apply                                   | o selection |  |
| Viewel time                                               |                  |                                         |             |  |
| Visual properties                                         |                  |                                         |             |  |
| Length [m]                                                | 0.150            | Adjust o                                | olor A      |  |
| Diameter [m]                                              | 0.020            | Adjust o                                | olor B      |  |
|                                                           |                  | Apply                                   | o selection |  |
| Dynamic properties                                        |                  |                                         |             |  |
|                                                           | Chow duparoio -  | morecties dialog                        |             |  |
|                                                           | SHOW Gynattiic I |                                         |             |  |

要移動旋轉軸至主軸的話,先點選要移動的物件,按著 shift 點要移動到的物件,然後點選移動調整,使 X,Y,Z 重合,旋轉軸就會與物體在同一軸線上。

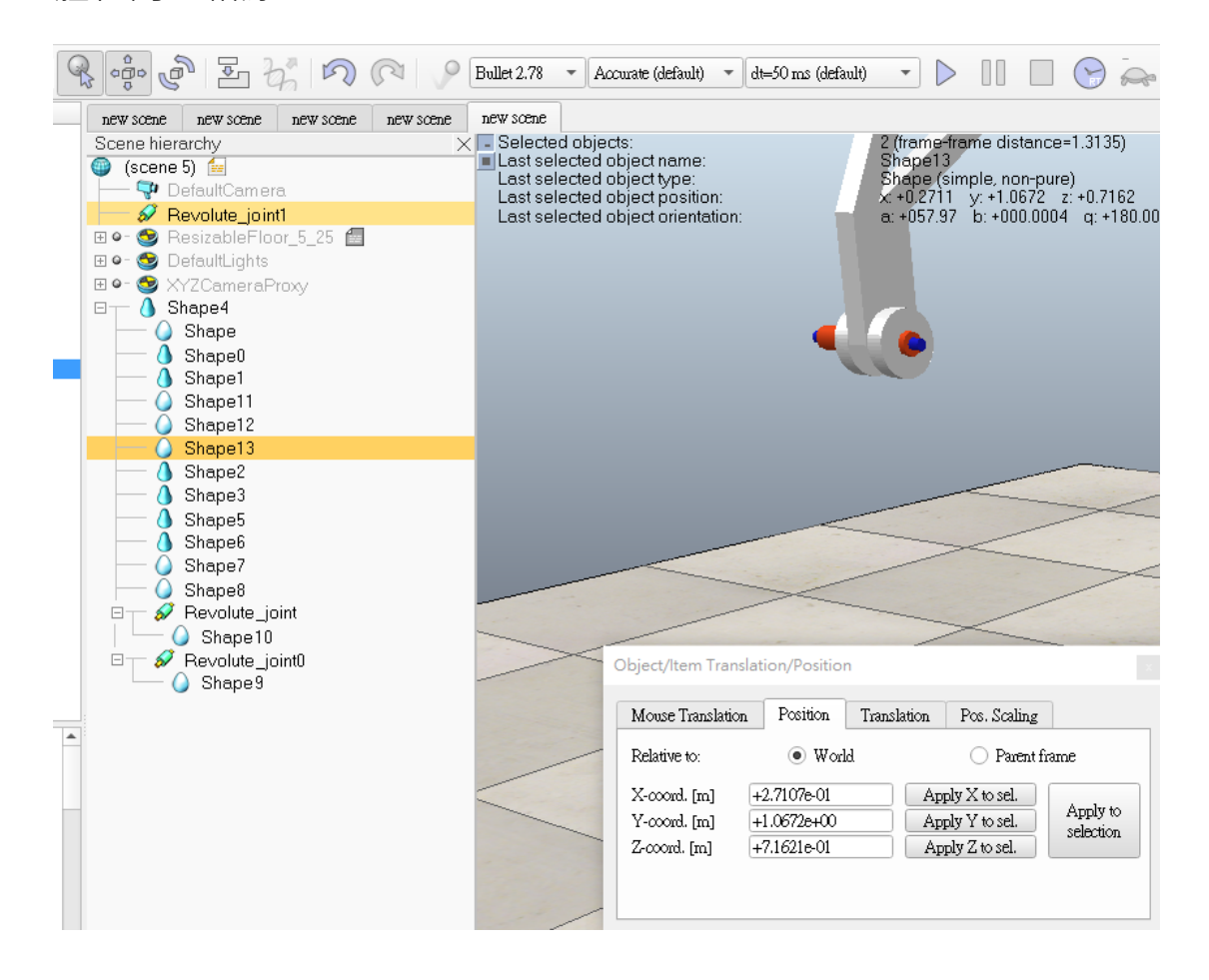

## 編排樹狀圖

將左邊的各物件排列,然後將部分物件結合成一個,直接用滑鼠拉

#### 或用 Edit 結合。

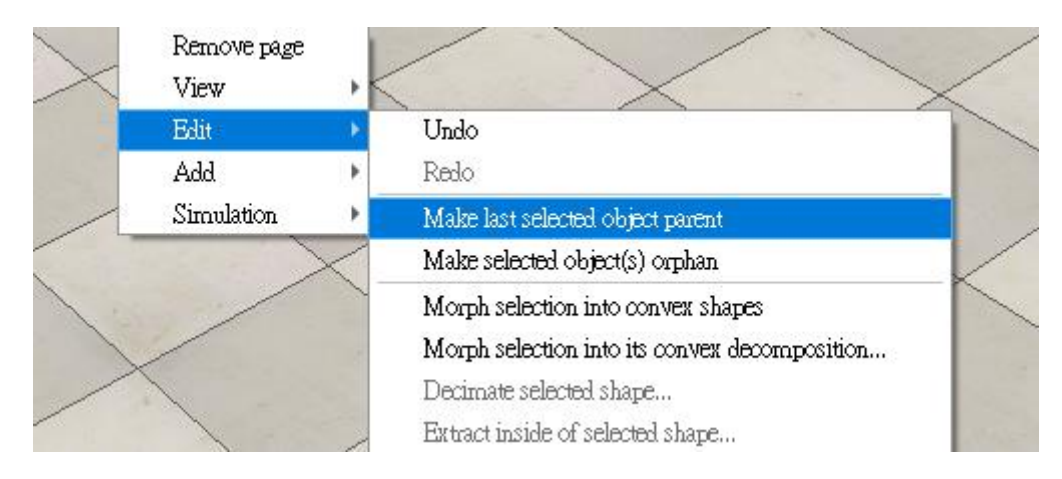

結合後的從屬關係。

| 🏐 (scene 1) 🕍        |   |
|----------------------|---|
| 🗕 🕂 🖓 DefaultCamera  |   |
| 🔚 💧 Shape            |   |
| 😑 🚽 💧 Shape0         |   |
| 🗌 🖵 🔗 Revolute_joint |   |
|                      | _ |

# 設定 Dynamic 性質

設定底座 Dynamic 性質,將機身本體實體化,設為動態物件。

| Other metalling     X     Last selecter       Image: Selecter     Last selecter       Image: Selecter     Last selecter       Image: Selecter     Last selecter       Image: Selecter     Last selecter       Image: Selecter     Last selecter       Image: Selecter     Last selecter       Image: Selecter     Last selecter       Image: Selecter     Last selecter       Image: Selecter     Last selecter       Image: Selecter     Last selecter       Image: Selecter     Last selecter       Image: Selecter     Selecter       Image: Selecter     Selecter </th <th>d object name<br/>d object name<br/>d object position:<br/>d object orientation:<br/>a 00000</th> <th>simple_non-pure)<br/>4 y-0.0037 + 18824<br/>0 - 6+400000 - q-00000</th> <th></th> | d object name<br>d object name<br>d object position:<br>d object orientation:<br>a 00000 | simple_non-pure)<br>4 y-0.0037 + 18824<br>0 - 6+400000 - q-00000 |                                                                                                    |  |
|----------------------------------------------------------------------------------------------------|------------------------------------------------------------------------------------------|------------------------------------------------------------------|----------------------------------------------------------------------------------------------------|--|
| A Shape3                                                                                                    | Scene Object Properties                                                                  |                                                                  | Rigid Body Dynamic Properties x                                                                                                    |  |
| Shape6                                                                                                    | Shape                                                                                    | Common                                                           | ✓ Body is respondable                                                                                                    |  |
| Shape8                                                                                                    | Visual properties<br>Colors<br>Adjust color                                              |                                                                  | Local respondable matsk<br>Global respondable matsk<br>Bdit material                                                                                                    |  |
| Shape11     Shape10     Shape10     Shape10     Shape3                                                                                                    | Other properties<br>Stading angle (deg) 0.<br>Show edges with angle (deg) 0.             | Apply to selection                                               | Apply to selection<br>Body is dynamic<br>Start in sleep mode<br>Set to dynamic if get parent<br>Compute mass & merits properties for selected convex shapes<br>Mass                                             |  |
|                                                                                                    | Wiefiame                                                                                 | Apply to selection                                               | Mass [kg] 1.000+400 M=M*2 (for selection)<br>M=M/2 (for selection)<br>Priorinal property of inertia (mass                                                                                                    |  |
|                                                                                                    | Texture / geometry properties                                                            |                                                                  |                                                                                                    |  |
|                                                                                                    | Adjust texture Clear textures (selection)                                                | Quick textures (selection)<br>View/modify geometry               | Y [m <sup>2</sup> ]         1.000e-03         I=1/2         (for selection)           Z [m <sup>2</sup> ]         1.000e-03         I=1/2         (for selection)                                               |  |
|                                                                                                    | Dynamic properties                                                                       |                                                                  | Pos./orient. of inertia frame & COM relative to shape frame                                                                                                    |  |
|                                                                                                    | Show dynamic proper                                                                      | ties dialog                                                      | X [m]         +6.761e-02         Alpha (deg)         +9.03e+01           Y [m]         +7.739e-02         Beta [deg]         +3.62e+01           Z [m]         -6.294e-02         Gamma [deg]         +1.02e+02 |  |
|                                                                                                    |                                                                                          |                                                                  | Set inertia matrix and COM relative to absolute frame                                                                                                    |  |
|                                                                                                    | DU /                                                                                     | 0                                                                | Apply to selection                                                                                                    |  |

#### 設定旋轉軸轉速及性質。

| Scene hierarchy     ×                             | C Selected objects: 1<br>Last selected object operation: 5000000000000000000000000000000000000 |                                                                 |              |                                                                             |                    |
|---------------------------------------------------|------------------------------------------------------------------------------------------------|-----------------------------------------------------------------|--------------|-----------------------------------------------------------------------------|--------------------|
| - j Shape5                                        | Scene Object Properti                                                                          | es                                                              |              | Joint Dynamic Properties                                                    | x                  |
| A Shape6                                          | Joint                                                                                          | Comm                                                            | non          | Motor properties                                                            | \+ <del>\\</del>   |
| - O Shape8                                        | Configuration                                                                                  |                                                                 |              | ✓ Motor enabled                                                             | 珠度                 |
| Shape13                                           | ✓ Position is cyclic                                                                           | Screw pitch [m/deg]                                             | +0.00e+00    | Target velocity [deg/s]<br>Mavirouro torme [N#m]                            | +6.0000e+01        |
| □ → Ø back_right<br>○ Shape11<br>□ → Ø front_left | Pos. min. [deg]<br>Position [deg]                                                              | Pos. range [deg]<br>+0.000e+00<br>IK calculation weight         | 1.00         | Lock motor when target velocity is zero     Edit engine specific properties |                    |
| Shape10                                           |                                                                                                | Max. step size [deg]                                            | 1.00e+01     |                                                                             | Apply to selection |
| G Shape9                                          |                                                                                                | Apply                                                           | to selection | Control properties                                                          |                    |
|                                                   | Mode                                                                                           |                                                                 |              | Control loop enabled<br>Target position [deg]                               | +0.0000e+00        |
|                                                   | Tonquefforce mode                                                                              | <ul> <li>Hybrid operation</li> <li>Adjust dependence</li> </ul> | cy equation  | Upper velocity limit [deg/s]<br>Position control (PID)                      |                    |
|                                                   |                                                                                                | Apply                                                           | to selection | Proportional parameter                                                      | 0.100              |
|                                                   | Visual monerties                                                                               | <b>万</b> 4                                                      |              | Integral parameter                                                          | 0.000              |
|                                                   | Length [m]                                                                                     | 0.090 Adjust o                                                  | olor A       | O Spring-damper mode                                                        |                    |
|                                                   | Diameter [m]                                                                                   | 0.020 Adjust o                                                  | olor B       | Spring constant K [N]                                                       | 1.000e-01          |
|                                                   |                                                                                                | Apply                                                           | to selection | Damping coemicient © [14-5]                                                 |                    |
|                                                   | Dynamic properties                                                                             |                                                                 |              |                                                                             | Apply to selection |
|                                                   |                                                                                                | Show dynamic properties dialog                                  |              | and the second and                                                          | /                  |
|                                                   | EDU                                                                                            |                                                                 |              |                                                                             |                    |

#### 設定輪子性質·將輪子實體化·設為動態物件。

| new scene new scene new scene new scene new                                                                                                    | ew scene                                                                                                    |                                                                                                    |
|----------------------------------------------------------------------------------------------------|----------------------------------------------------------------------------------------------------|----------------------------------------------------------------------------------------------------|
| Scene hierarchy X<br>Gene bierarchy DefaultComarce<br>Come See Set<br>Come See Set<br>Come Set<br>Come Set<br>Shape4<br>Come Shape4<br>Come Shape4<br>Com | Selected objects:<br>Last selected object new<br>Last selected object pression<br>Last selected object position<br>Last selected object position<br>Last selected object onentation                   |                                                                                                    |
| - A Shape5                                                                                                    | Scene Object Properties                                                                                                    | Rigid Body Dynamic Properties x                                                                                                    |
| - A Shape6                                                                                                    | Shape Common                                                                                                    | ▼ Body is respondable                                                                                                    |
| Shape8                                                                                                    | Visual poperties<br>Colors<br>Adjust color                                                                                                    | Local respondable mask V V V V V V V<br>Głobal respondable mask V V V V V V V<br>Edit material                                                                                                    |
| Cock_nght     Cock_nght     Cock_nght     Cock     Cock     C                                                                                                    | Other properties           Shading angle (deg)         0.0           Show edges with angle (deg)         0.0           Backface culling         Invert faces           Witeframe         Invert faces | Apply to selection           ✓ Body is dynamic           Start in alterp mode         Start of dynamic if gets parent           Compute mass & inertia properties for selected convex shapes           Mass           Mass first           L000e+00 |
|                                                                                                    | Apply to selection.                                                                                                    | M=M/2 (for selection) Principal moments of inertia / mass                                                                                                    |
| -                                                                                                    | Adjust texture Quick textures (selection)<br>Clear textures (selection) View/modify geometry                                                                                                    | X [m*2] 1.000e-03 I=I*2 (for selection)<br>Y [m*2] 1.000e-03 I=I/2 (for selection)<br>Z [m*2] 1.000e-03                                                                                                    |
|                                                                                                    | Dynamic properties                                                                                                    | Pos./orient. of inertia frame & COM relative to shape frame                                                                                                    |
|                                                                                                    | Show dynamic properties dialog                                                                                                    | X [m]         +0.000e+00         Alpha [deg]         +0.00e+00           Y [m]         +0.000e+00         Beta [deg]         +0.00e+00           Z [m]         +0.000e+00         Gamma [deg]         +0.00e+00                                     |
| EDU                                                                                                    |                                                                                                    | Set inertia matrix and COM relative to absolute frame                                                                                                    |
|                                                                                                    | EDU                                                                                                    | Apply to selection                                                                                                    |

## 設計結果與自評

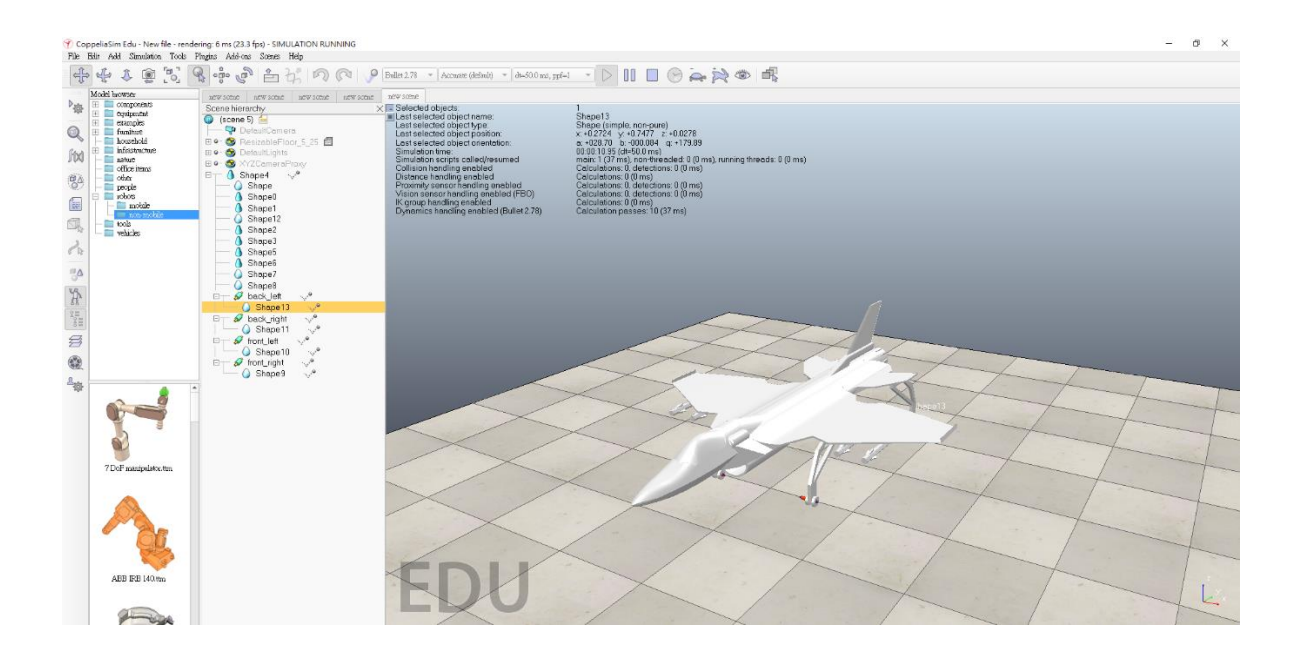

因為還沒開發出讓機體有路徑前進的程式碼,所以按下播放鍵只能 使用鍵盤讓飛機緩緩前進後退轉彎,與預期的目標還是有段落差。

自評

40623121 蔡朝旭:80

40523252 : 60